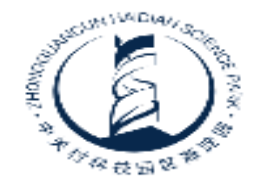

# 中关村科技园区海淀园管委会 Administrative Committee of Zhongguancun Haidian Science Park

# 中关村高新技术企业库管理办法 和企业服务平台培训会

# 2019年3月

# 主要内容

# 一、中关村高新技术企业库管理办法(试行)介绍 二、中关村高新技术企业服务平台介绍 三、系统演示

# 一、中关村高新技术企业库管理办法(试行)介绍 (一)出台背景

为有效统计监测中关村高新技术产业发展,科学研究制定支持 政策,更好服务高新技术企业发展,进一步提升中关村国家自主创 新示范区创新能力,促进高质量发展,发挥中关村示范区在全市构 建"高精尖"经济结构中的引领示范作用,特制定本办法。

(二) 中关村高新技术企业库的作用

- > 是<mark>统计监测企业发展的重要依据</mark>;
  - 是研究制定<mark>支持政策</mark>的决策支撑;

 $\triangleright$ 

是便于公众查询中关村高新技术企业信息的重要途径。

|    | 一、中关村                           | 高新技术企业库管理办法(试行)介绍                                                                                                    |
|----|---------------------------------|----------------------------------------------------------------------------------------------------|
| 1  | (三)《管·<br>1.证书有效<br>2 规范共空      | <mark>聖办法》修订的主要内容</mark><br>明由三年改为两年,以更好监测企业发展;<br>美细化物入企业库的范围和条件、入库企业分为以下六类・                                                                                              |
| 序号 | 企业类型                            | 需满足条件                                                                                                    |
| 1  | 国家高新技术企业                        | 附件需上传 <b>有效期内的国家高新技术企业证书</b>                                                                                                    |
| 2  | 科技创新型企业                         | 需至少符合下列 <b>条件之一</b> :<br>(1) <mark>科技人员</mark> 占期末从业人员的比例≥ <b>10%</b> ;<br>(2) <mark>科技活动相关经费支出</mark> 占企业总收入的比例≥ <b>3%</b> ;<br>(3)具有 <u>一定要求</u> 的自主知识产权(分一类和二类,二类需至少三项) |
| 3  | 具有 <mark>科技创新能力的文化</mark><br>企业 | 企业国民经济行业属于《文化及相关产业分类(2018)》(国统字〔2018〕43号),且企业 <mark>须</mark><br><mark>有科技活动人员和科技活动经费支出,或自主知识产权</mark>                                                                      |
| 4  | 高技术服务业企业                        | 企业国民经济行业属于《高技术产业(服务业)分类(2018)》(国统字〔2018〕53号),且 <mark>年</mark><br><mark>营业收入≥100万元<u>或者</u>从业人员≥10人</mark>                                                                  |
| 5  | 科技型总部企业                         | 至少拥有 <b>1 个分(子)公司</b> ,上一年 <b>营业收入≥5000万元,<mark>且</mark>实缴税费≥1000万元</b>                                                                                                    |
| 6  | 其他创新型企业                         | <b>一事一议</b> ,需先报审注册地所属区县 <b>分园管委会<u>及</u>中关村管委会同意</b> 后方可照此申报                                                                                                    |
|    | 后五类:                            | 企业需注册在中关村示范区范围内 4                                                                                                    |

一、中关村高新技术企业库管理办法(试行)介绍
(三)《管理办法》修订的主要内容
3.规范、便捷企业申请入库的工作流程
明确不同类型企业需提交的附件材料;
工作流程中增加对"其他创新型企业"的认定流程要求;
要求"各分园管委会对企业网上填报的数据信息进行核验,并核实企业统计信息的完备性"

▶ 增加"入库资质审核应在企业申报之日起十五个工作日内完成,企业修改申报信息重新提交的按最近提交之日算审核期限,如遇特殊情况,可适当延长"的要求。

#### 4. 加强中关村高新技术企业库的管理

>

 $\succ$ 

- 在办法中明确中关村高新技术企业库的查看方式和更新时间;
  - 增加关于加强中关村高新技术企业信用管理的内容;
  - 增加要求分园提升高新认定工作质量的内容。

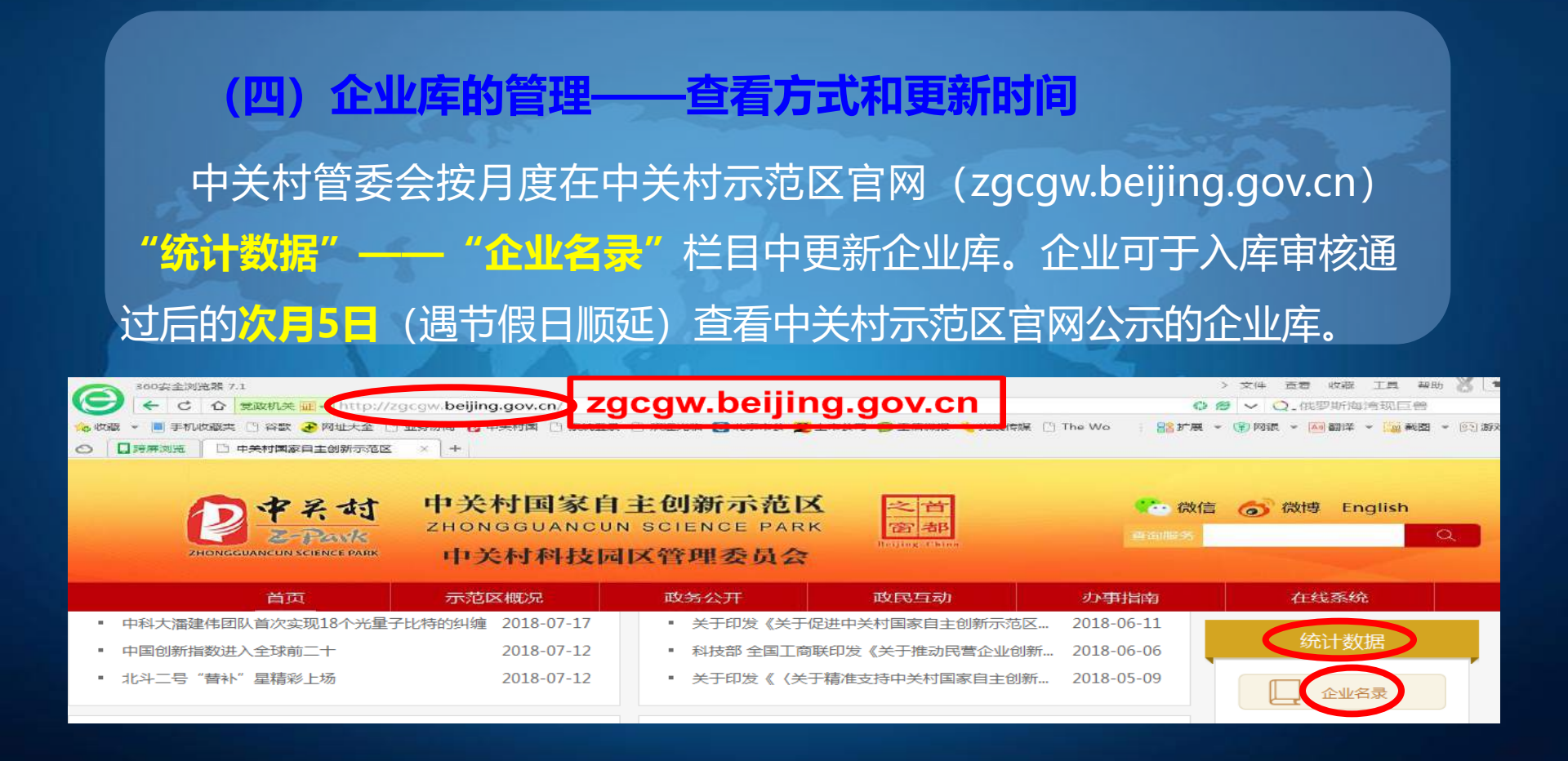

(四) 企业库的管理——换证及报送统计数据

企业库中企业每两年进行一次复核。入库企业可根据需要在证书到期前的 三个月内,通过中关村示范区官网申请换发"中关村高新技术企业证书",并按 照前述条件由所属分园管委会进行核验。不进行换发证书网上申请或申请审核 不通过的,其"中关村高新技术企业证书"到期自动失效,从企业库中删除。 入库企业要按照所属区域相关统计部门的要求,真实、准确、完整、及时 填报统计数据。

统计数据采集平台为: https://202.96.40.10/bjstat\_web/caLogin.do 所有的中关村高新技术企业每年至少填报一次统计报表,不配合填报统计 报表的将影响企业申请相关政策。

#### (四)企业库的管理——关于村高新企业信用管理

入库企业一经发现申报信息中存在严重虚假信息,经营过程中存在违反 诚信合法经营、触犯法律法规行为,中关村管委会从企业库中删除,并由所 属分园管委会通知企业收回证书。

(四)企业库的管理——关于分园高新认定工作质量的管理 参与入库企业申请材料审核工作的各类机构和人员应履行诚信、合规、 保密义务。

中关村管委会根据入库企业发展情况的监测数据评估各分园管委会入库 申报审核工作的质量,当年入库企业监测数据与申报数据出现较大差异,且 差异企业数量达5%以上的,其园区管理部门须按中关村管委会要求<mark>限期整改</mark>

# 二、中关村高新技术企业服务平台介绍

企业端:更加规范化、人性化

1. 重新整合界面,查找更方便、问题更细化。重新整合企业界面模块,分别是企业 申报界面、企业信息变更申请界面、信息维护界面、常见问题及解答界面、管理人员联系 方式界面。尤其是常见问题及解答界面,供企业高新申报参考,此处的问题会定期进行更 新。

2. 按类型申报,减轻企业负担。企业填写基本信息后,再按照申报类型填写相应的 信息和附件,需上传附件提供了参考模板,提示其加盖公章,使得企业提交信息更加规范 ,同时也减轻了企业负担。

**3. 系统智能提醒企业申请过程中的错误,提升企业申报时效。**在申报过程中,系统 会根据办法中的条件,对企业是否符合条件,做出判断,如果不符合条件,则无法提交申 请,并给予提示。

**4. 更人性化、规范化,申报过程会给予必要的提示,**一方面,尽量通过系统解答企业的疑惑,减少企业对人工咨询的需求;另一方面,规范企业填报的信息,减少分园审核 难度,主要通过附件核实企业填报信息的真实性,有助于减少退回企业令其修改的次数。

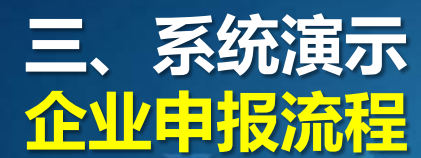

| 一中天村                            | 中关村国家                                                                    | 自主创新示范区                                                                | 之首              | () 微信                                                                                                    | 👩 微博 English      |   |
|---------------------------------|--------------------------------------------------------------------------|------------------------------------------------------------------------|-----------------|----------------------------------------------------------------------------------------------------|-------------------|---|
| ZHONGGUANCUN SCIENCE PARK       | 中关村科技                                                                    | 园区管理委员会                                                                | Belfing - Chine | <u>运动服务</u>                                                                                                    |                   | Q |
| 首页                              | 示范区概况                                                                    | 政务公开                                                                   | 政民互动            | の事指南                                                                                                    | 在线系统              |   |
|                                 |                                                                          | 通知八生                                                                   | 100 ST          | 网络萨住岛                                                                                                    | 高新证书<br>国际化发展专项资金 |   |
|                                 |                                                                          |                                                                        |                 |                                                                                                    |                   | - |
| 中老村 企业统                         | 一申报服务平台                                                                  |                                                                        |                 |                                                                                                    |                   |   |
| 中天村 企业统                         |                                                                          | 愛婦祭 联条我们                                                               |                 | 企业信息宣询                                                                                                    |                   |   |
| 2 中关村 企业统                       | 一申报服务平台<br>下载中心 FAQ常规词                                                   | 酸解答 联奏我们                                                               |                 | 企业信息宣询                                                                                                    | Q 222             |   |
| <b>2 中 そ 村</b> 企业统<br>页 田 户 中 心 | 一申报服务平台<br>下载中心 FAQ常见词                                                   | 题解答 联系我们                                                               |                 | 企业信息查询                                                                                                    | Q Est             |   |
| <b>2 中 そ 村</b> 企业统<br>页 田 户 中 心 | <ul> <li>申报服务平台</li> <li>下数中心</li> <li>FAQ常见回</li> <li>FAQ常见回</li> </ul> |                                                                        | 申报服             | <sup>сыседа</sup>                                                                                                    |                   |   |
|                                 | <ul> <li>申报服务平台</li> <li>下載中心</li> <li>FAQ常见词</li> <li>中天前</li> </ul>    | www<br>www<br>or<br>or<br>or<br>www<br>www<br>www<br>www<br>www<br>www | 申报服             | And the second second s | 0 22              |   |

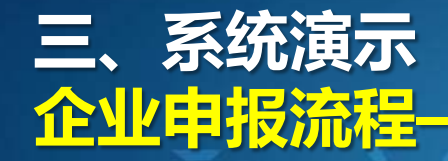

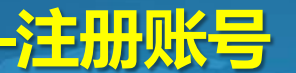

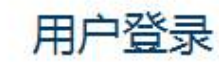

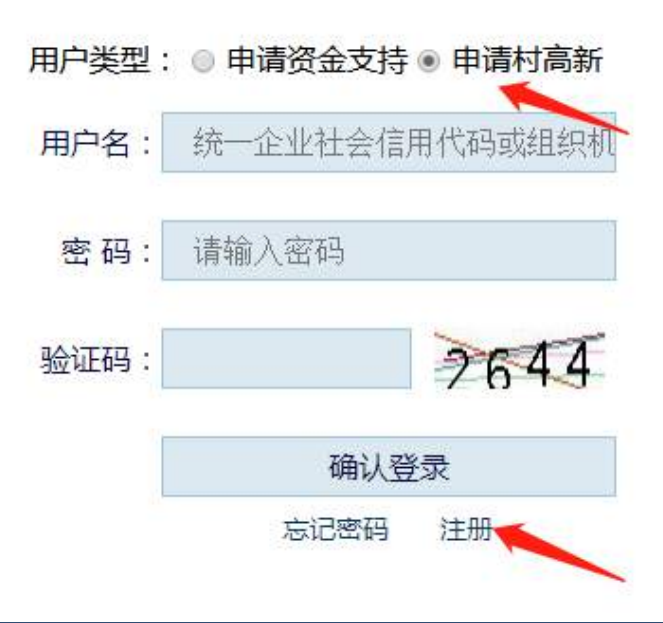

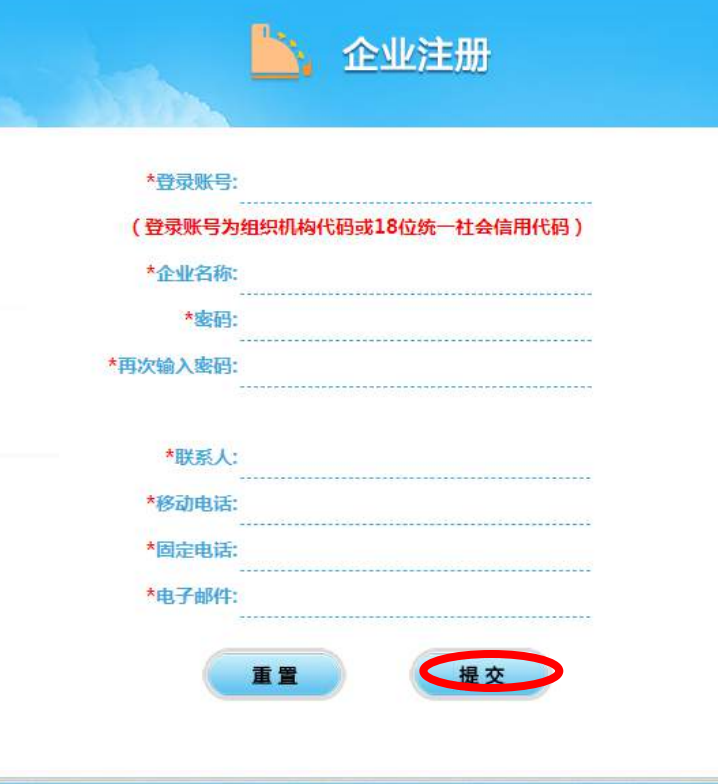

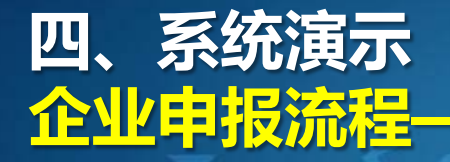

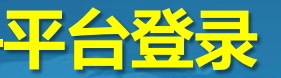

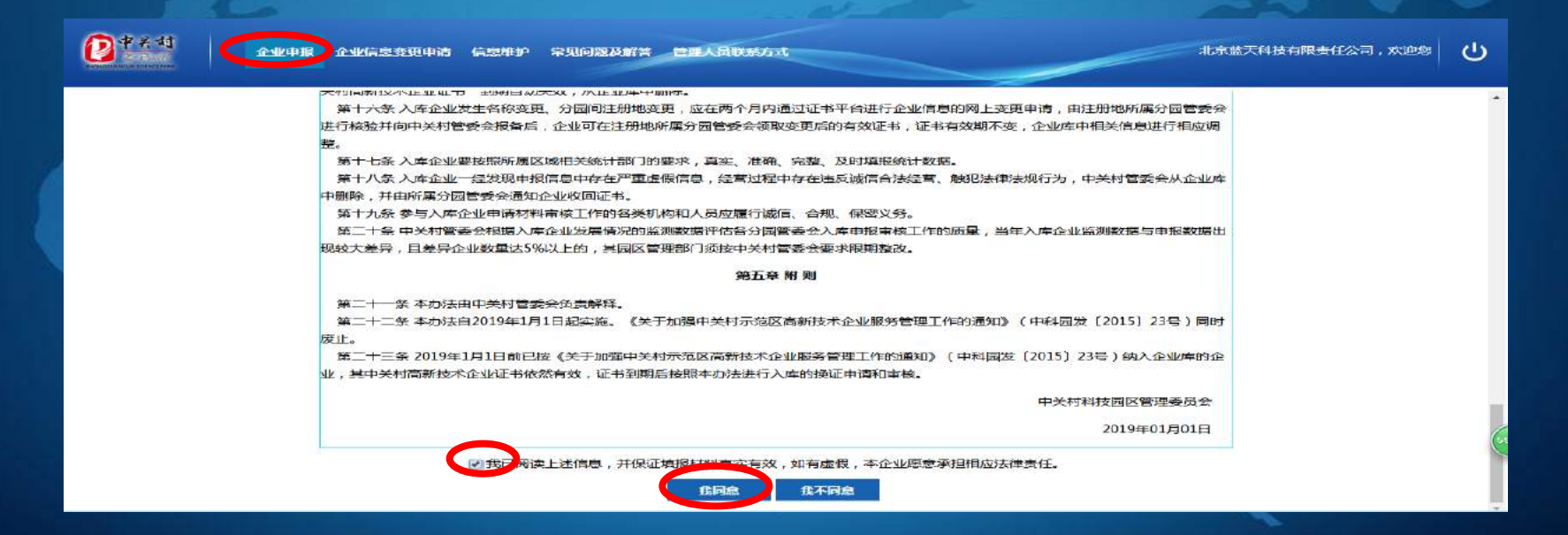

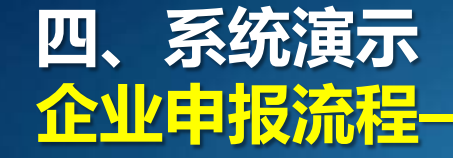

企业信息变更申请

信息维护

企业申报

当前的各项经济指标数据。

中关村

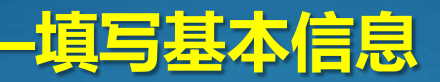

常见问题及解答 管理人员联系方式

北京蓝天科技有限责任公司,欢迎您

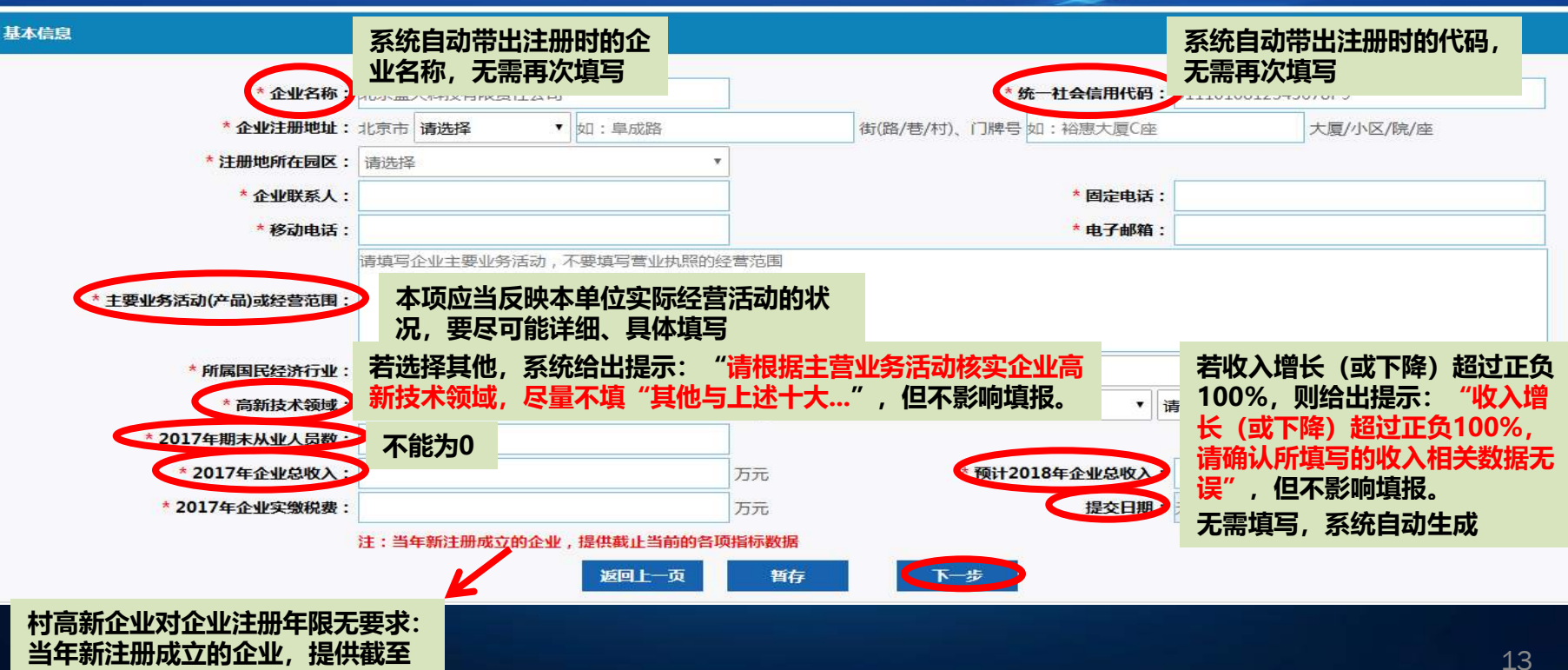

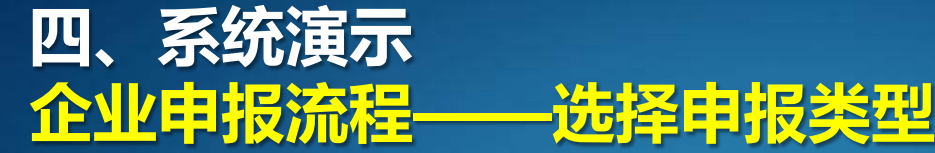

## 企业需根据实际情况选择申报类型,只能单选。建议从前往后依次选 **择**,例如:当企业是国家高新技术企业,即按照国家高新技术企业进行申 报;当企业不是国家高新技术企业时,再依次判断类型申报。

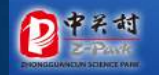

常见问题及解答 管理人员联系方式 企业申报 企业信息变更申请 信息维护

北京蓝天科技有限责任公司,欢迎您

#### 企业类型选择

请企业根据实际情况选择申报类型,只能单选。建议从前往后依次选择,例如:当企业是国家高新技术企业,即按照国家高新技术企业进行申报;当企业不是国家高新技术企业时,再依次判断类型申报。

| 申报类型          | 申报类型说明                                                                                 |  |  |  |  |
|---------------|----------------------------------------------------------------------------------------|--|--|--|--|
| • 国家高新技术企业    | 附件需上传有效期内的国家高新技术企业证书                                                                   |  |  |  |  |
| ◎科技创新型企业      | 需至少符合下列条件之一 1. 科技人员占期末从业人员的比例不低于10%; 2. 科技活动相关经费支出占企业总收入的比例不低于3%; 3. 具有 定要求的自主知识产权。    |  |  |  |  |
| 具有科技创新能力的文化企业 | 上一界面所选国民学学行业属于《文化及相关产业分类(2018)》(国统字〔2018〕43号 目上业须有科技活动人员和科技活动经费支出 或者引有专利、软件著作权等自主知识产权。 |  |  |  |  |
| ◎高技术服务业企业     | 上一界面所选国民经济行业属于《高技术产业(服务业)分类(2018)》(国统字〔2018〕53号)范围、目空业规模要达到年营业收入100万元及以了或者人业人员10人及以上。  |  |  |  |  |
| ◎科技型总部企业      | 企业至少拥有1个分(子)公司(且)一年营业收入在5000万元(含)以上(日家激税费达1000万元(含)以上的企业。                              |  |  |  |  |
| ◎其他创新型企业      | 此为特殊情况,需报审注册地所属区县分园管委会同意后方可照此申报                                                        |  |  |  |  |
|               | 返回上一页 暂存 下一步                                                                           |  |  |  |  |

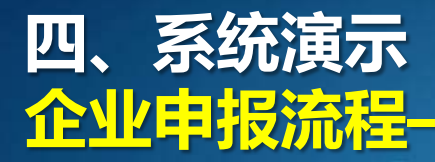

# —选择申报类型

#### **系统自动判断企业国民经济行业是否属于文化企业或高技术服务业 企业**,如不属于相关产业,则不能选择相关类型申报,并给出提示。

| 申报类型           | 申报类型说明                                                         |                           |
|----------------|----------------------------------------------------------------|---------------------------|
| ◎国家高新技术企业      | 附件需上传有效期内的国家高新技术企业证书                                           |                           |
| ◎科技创新型企业       | 需至少符合下列条件之一:1.科技人员占期末从业人员的比例不低于10%;2<br>不低于3%;3.具有一定要求的自主知识产权。 | 2.科技活动相关经费支出占企业总收入的比例     |
| ●具有科技创新能力的文化企业 | 上一界 × 技活动 192.168.204.5:8080 显示:                               | [2018] 43号) 且企业须有科技活动人员和科 |
| ◎高技术服务业企业      | 上一界。                                                           | a统字〔2018〕53号)范围,且企业规模要达   |
| ◎科技型总部企业       | 企业至                                                            | ,且实缴税费达1000万元(含)以上的企业。    |
| ◎其他创新型企业       | 此为特殊情况,需报审汪册地所属区县分园管委会问意后万可照此甲报                                |                           |
|                |                                                                |                           |

#### **系统自动判断企业经济指标是否满足高技术服务业企业或科技型总 部企业**申报条件,若不满足,则不能选择相关类型申报,并给出提示。

| 申报类型           | 申报类型说明                                                                       |  |  |  |  |
|----------------|------------------------------------------------------------------------------|--|--|--|--|
| ◎国家高新技术企业      | 持需上传有效期内的国家高新技术企业证书                                                          |  |  |  |  |
| ◎科技创新型企业       | 至少符合下列条件之一:1.科技人员占期末从业人员的比例不低于10%;2.科技活动相关经费支出占企业总收入的比例低于3%;3.具有一定要求的自主知识产权。 |  |  |  |  |
| ◎具有科技创新能力的文化企业 | 上一界<br>技活动 192.168.204.5:8080 显示: × [2018] 43号)且企业须有科技活动人员和科                 |  |  |  |  |
| ◎高技术服务业企业      | 上一界<br>开符合此类申报条件<br>到年营                                                      |  |  |  |  |
| ●科技型总部企业       | 企业至                                                                          |  |  |  |  |
| ◎其他创新型企业       | 此为特殊情况,需报审汪册地所属区县分园官委会问总后万可照此甲报                                              |  |  |  |  |
|                | 返回上一页 暂存 下一步                                                                 |  |  |  |  |

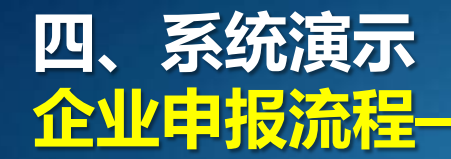

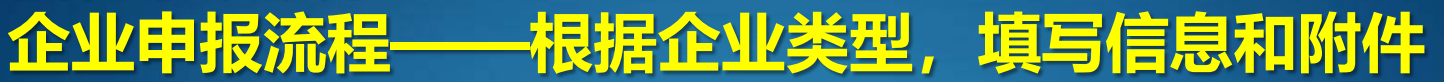

## (一) 国家高新技术企业须填写信息和附件

| *国家高新技术企业证书编号:                     | GR20182011234    |          | *3 | 国家高新技术企业证书发放日期:     | 2018-12-05       |       |
|------------------------------------|------------------|----------|----|---------------------|------------------|-------|
| 注:带***的顶必须上传相应的附件,每个材料最多上传5个文件     | ,每个文件大小不超过20兆,文件 | 格式无限制。   |    | 玄统根据企业选择的国言         | 新发证日期计管          |       |
| *1.企业基本情况信息表(加盖公章(参考模板下载           | >                |          |    | 其证书是否有效,若过期         | 测提示: "国家         | ●上传文件 |
| 企业基本情况信息表.dotx <sup>删除</sup>       |                  |          |    | 高新技术企业证书已经远         | 期",且无法提          |       |
| *2.工商营业执照复印件(加盖公章 删除按钮             | 1                |          |    | 》中间。<br>※企业需核实发证日期或 | <b>花按其他类型申报。</b> | ●上传文件 |
| 工商营业执照复印件.docx <sup>删除</sup>       |                  |          |    |                     |                  |       |
| *3.利润表(上一年度利润表,当年新成立企业提供           | 戡止到申报前最近月份的利润    | 表)(加盖公章) |    |                     |                  | ●上传文件 |
| 利润表.docx <sup>删除</sup>             |                  |          |    |                     |                  |       |
| *4.真实性承诺函(加盖公章)参考模板下载              |                  |          |    |                     |                  | ●上传文件 |
| 真实性承诺函.docx <sup>删除</sup>          |                  |          |    |                     |                  |       |
| ~5.有效期内的国家高新技术企业证书(加盖公章)           | >                |          |    |                     |                  | ●上传文件 |
| 有效期内的国家高新技术企业证书.docx <sup>删除</sup> |                  |          |    |                     |                  |       |
|                                    | 上一步              | 返回列表     | 暂存 | 設                   |                  |       |

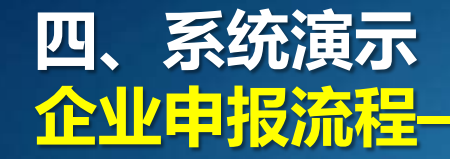

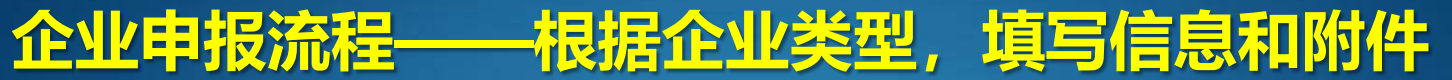

| (二) 科技创新型<br>科技创新型企业类型<br>2017年科技活动人员数: 10                                          | <mark>业</mark> 须填望 | 写信息和附件                                         | 若企业填写的科技》<br>关经费支出=0,则<br>关经费包括科技人<br>※ 企业需对指标进 | 活动人员≠0,科技活动相<br> 给出提示: " <mark>科技活动相</mark><br>员工资、奖金等劳动报酬"<br>行核实。 |
|-------------------------------------------------------------------------------------|--------------------|------------------------------------------------|-------------------------------------------------|---------------------------------------------------------------------|
| *是吉县有自主知识产权 · 图是,1个及以上送知识产权                                                         | ◎ 是,               | 3个及以上工类知识产权                                    | @ 否                                             |                                                                     |
| <ul> <li>一 发明专利</li> <li>- 国家級次作物局种</li> </ul>                                      | 国防专利               | <ul> <li>植物新品种</li> <li>集成电路东南设计专有权</li> </ul> | □ 国家新药                                          | J                                                                   |
| 注:带***的顶必须上传相应的附件,每个材料最多上传5个文件,每个文件大小不超过20兆                                         | 、文件檔式无限制。          |                                                |                                                 |                                                                     |
| *1.企业基本情况信息表(加盖公章)参考模板下载<br>企业基本情况信息表.docx <sup>删除</sup>                            |                    | 系统根据企业填写的指标<br>勾选情况,计算是否满足                     | 情况、知识产权<br>科技创新型企业                              | ●上传文件                                                               |
| *2.工商营业执照复印件(加盖公章)<br>工商营业执照复印件.docx <sup>删除</sup>                                  |                    | 条件,若不满足,则给出<br>此类型申报条件"                        | 提示:"不符合                                         | ● 上传文件                                                              |
| *3.利润表(上一年度利润表,当年新成立企业是供截止到申报前最近月份的<br>利润表docx <sup>删除</sup>                        | 利润表)(加盖公章)         | ※ 企业需核实相关指标或                                   | 按具他类型甲报。                                        | ●上传文件                                                               |
| *4.直实性承诺函(加盖公章)参考侵板下载<br>真实性承诺函.docx <sup>删除</sup>                                  |                    |                                                |                                                 | ●上传文件                                                               |
| 5.成映期未从业人员和科技活动人员情况的材料(加盖公章)参考楼板下载<br>反映期末从业人员和科技活动人员情况的材料,docx <sup>删除</sup>       | ٦                  |                                                |                                                 | ●上传文件                                                               |
| 6.反映企业科技活动经费支出情况的材料(加盖公查) <del>参考模板下载</del><br>反映企业科技活动经费支出情况的材料、docx <sup>删除</sup> | - 根据指              | 标情况、知识产权勾选情况<br>十一天相应指行可以不住                    | 上传相                                             | ●上传文件                                                               |
| 7.反映企业拥有自主知识产权情况的材料(加盖公章)<br>反映企业拥有自主知识产权情况的材料.docx <sup>删除</sup>                   | ASS PIG 1-         |                                                |                                                 | ●上传文件                                                               |
|                                                                                     | 一步 返回列表            | 顧存 提交                                          |                                                 | 17                                                                  |

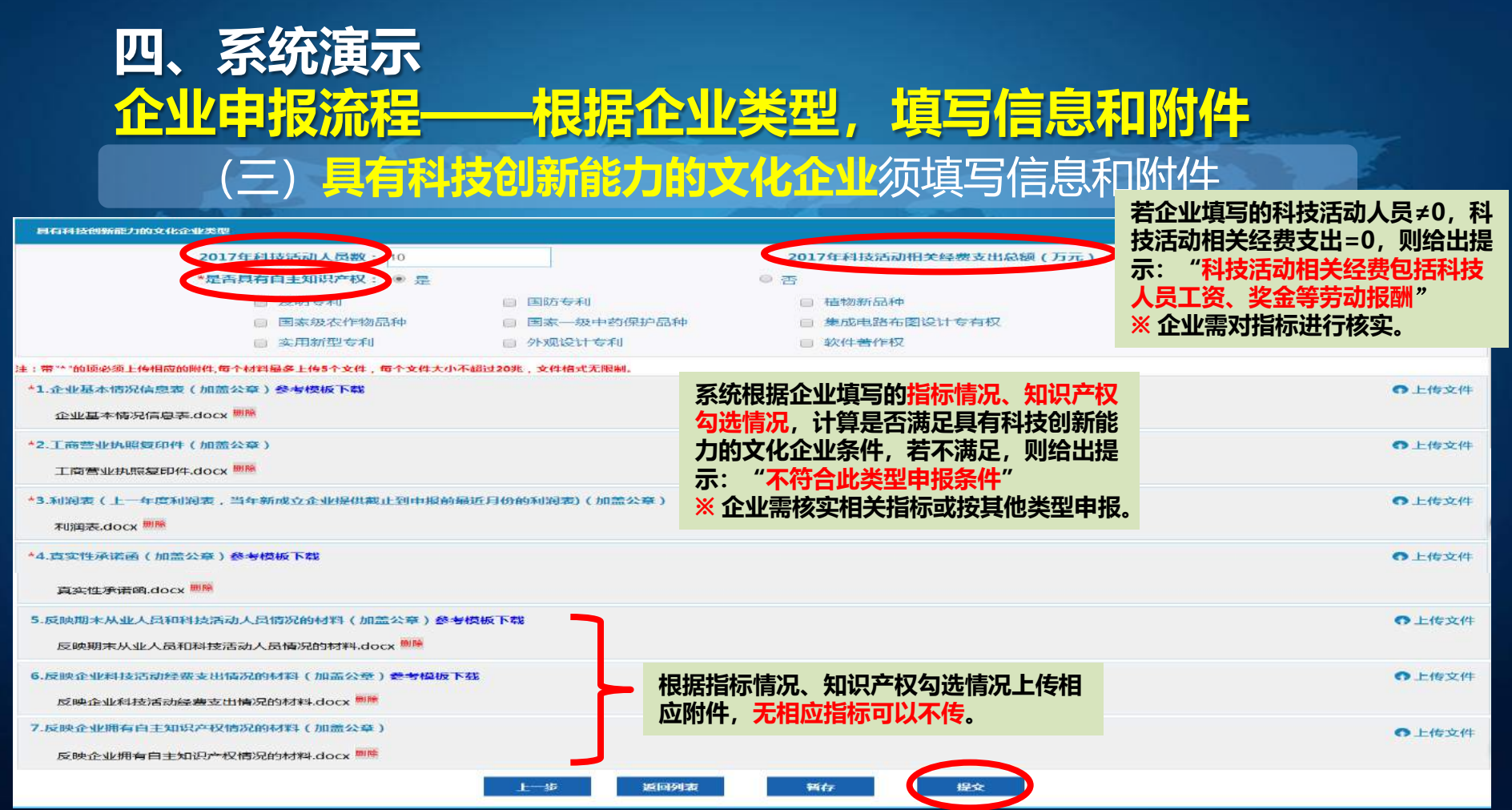

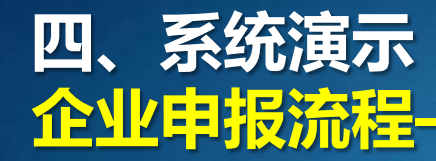

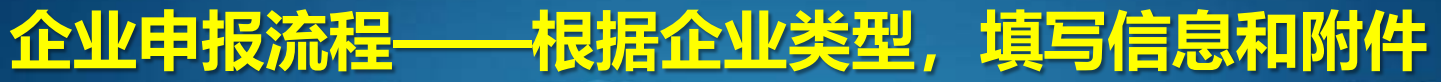

#### (四) 高技术服务业企业须上传附件

| 高技术服务业企业类型                                             | ~      |
|--------------------------------------------------------|--------|
| 注:带 ** "的顶必须上传相应的附件,每个材料最多上传5个文件,每个文件大小不超过20兆,文件格式无限制。 |        |
| *1.企业基本情况信息表(加盖公章)参考模板下载                               | ●上传文件  |
| 企业基本情况信息表.docx <sup>删除</sup>                           |        |
| *2.工商营业执照复印件(加盖公章)                                     | ● 上传文件 |
| 工商营业执照复印件.docx <sup>删除</sup>                           |        |
| *3.利润表(上一年度利润表,当年新成立企业提供截止到申报前最近月份的利润表)(加盖公章)          | ●上传文件  |
| 利润表.docx <sup>删除</sup>                                 |        |
| *4.真实性承诺函(加盖公章)参考模板下载                                  | ● 上传文件 |
| 真实性承诺函.docx <sup>删除</sup>                              |        |
| 45.反映期末从业人员情况的材料(加盖公章)参考模板下载 必须上传证明期末从业人员情况的材料         | ●上传文件  |
| 反映期末从业人员情况的材料.docx <sup>删除</sup>                       |        |
| 上一步 返回列表 暂存 提交                                         |        |
|                                                        | 19     |

# 四、系统演示 <mark>企业申报流程——根据企业类型,填写信息和附件</mark>

#### (五) 科技型总部企业须填写信息和附件

| 科技型总部企业类型                                                     |                                                      |             |                                        | i i i i i i i i i i i i i i i i i i i                                                                                                    | 告选择否 提示企业                        | 1・ 不符合此类型由                                                           |
|---------------------------------------------------------------|------------------------------------------------------|-------------|----------------------------------------|----------------------------------------------------------------------------------------------------|----------------------------------|----------------------------------------------------------------------|
| *是否                                                           | 为科技型总部企业: ③                                          | 是           | 6                                      | ( The second second sec | 马之叶口, 近小 <u>正</u><br>日冬 <u>化</u> |                                                                      |
| 5                                                             | <b>计支机构:</b>                                         |             |                                        |                                                                                                    | 以亦作。<br>2 众业毒技员八士+               |                                                                      |
|                                                               | 重庆市<br>上海市<br>天津市                                    |             | 湖北省<br>湖南省<br>吉林省                      | 2                                                                                                    | 《 企业需核头分文的<br>类型进行申报。            | 儿প何优或按照具他                                                            |
|                                                               | 福建省<br>日末省<br>日末省<br>受州省<br>海南省<br>河北省<br>河南省<br>四市省 |             | 江西省<br>江宁省<br>吉海省<br>山东省<br>山西省<br>陕西省 |                                                                                                    |                                  | 新疆维吾尔自治区<br>内蒙古自治区<br>宁夏回族自治区<br>西藏白治区<br>广西北族自治区<br>台湾地区<br>雪港特别行政区 |
| 注:做 ** * 的现象须上传相应的附件,每*<br>*1.企业基本情况信息表(加盖2<br>企业基本情况信息表.docx | √材料显象上传5个文件,每个文件大小不超过20兆<br>公益) 参考模板 下载<br>Ⅲ账        | E ,文件档式无限制。 |                                        |                                                                                                    |                                  | 6上传文件                                                                |
| *2.工商营业执照复印件(加盖公<br>工商营业执照复印件。docx                            | 注章)<br>NIM                                           |             |                                        |                                                                                                    |                                  | ●上传文件                                                                |
| *3.利润表(上一年度利润表,当<br>利润表.docx <sup>删除</sup>                    | 有生新成立企业是供载止到中限品品近月份在                                 | 的利润表)(加蓝公查) |                                        |                                                                                                    |                                  | ●上传文件                                                                |
| *4.真实性承诺函(加盖公章)<br>真实性承诺函.docx <sup>删除</sup>                  |                                                      |             |                                        |                                                                                                    |                                  | ●上传文件                                                                |
| *5.反映企业总部性质的组织架构<br>反映期末从业人员情况的材料                             | 9资料(加孟公章)参考模板下载<br>科.docx <sup>邮股</sup>              | 必须上传反映企业总   | 部性质的组织架构资                              | <b>登料</b> 斗                                                                                                    |                                  | ● 上传文件                                                               |
|                                                               |                                                      | 上一步 返回列表    | 独存                                     | 提文                                                                                                    |                                  | 20                                                                   |

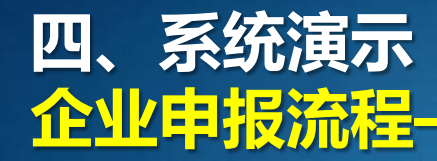

# 企业申报流程——根据企业类型,填写信息和附件

#### (六) 其他创新型企业须上传附件

| 其他创新型企业                                              | ~     |
|------------------------------------------------------|-------|
| 注:带**"的顶必须上传相应的附件,每个材料最多上传5个文件,每个文件大小不超过20兆,文件格式无限制。 |       |
| *1.企业基本情况信息表(加盖公章)参考模板下载                             | ●上传文件 |
| 企业基本情况信息表.docx <sup>删除</sup>                         |       |
| *2. 工商营业执照复印件(加盖公章)                                  | ●上传文件 |
| 工商营业执照复印件.docx <sup>删除</sup>                         |       |
| *3.利润表(上一年度利润表,当年新成立企业提供截止到申报前最近月份的利润表)(加盖公章)        | ●上传文件 |
| 利润表.docx <sup>删除</sup>                               |       |
| *4.真实性承诺函(加盖公章)参考模板下载                                | ●上传文件 |
| 真实性承诺函.docx <sup>删除</sup>                            |       |
| *5.分园推荐函(加盖所属分园管委会公章) 必须上传分园推荐函(加盖所属分园管委会公章)         | ●上传文件 |
| 反映期末从业人员情况的材料.docx <sup>删除</sup>                     |       |
| 上一歩 返回列表 皆存 提交                                       |       |

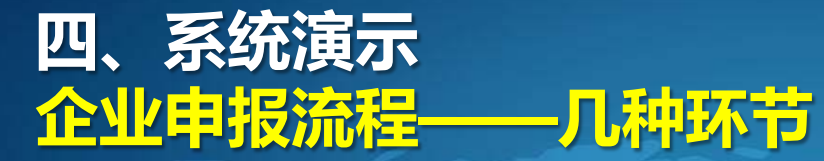

1

12345678-P

北京蓝天科技有限责任公司

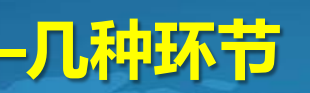

高技术服务业企业

## (一) 园区管委会审核, 亿元以上企业还有中关村管委会审核环节

海淀园

|   |            |              |                  |        |            |              |           | · |
|---|------------|--------------|------------------|--------|------------|--------------|-----------|---|
|   | 企业代码       | 企业名称         | 企业申报类型           | 注册所在园区 | 提交日期       | 所在环节         | 操作        |   |
| 1 | 12345678-P | 北京蓝天科技有限责任公司 | 高技术服务业企业         | 海淀园    | 2018-12-14 | 园区管委会审核      | <u> </u>  |   |
|   |            |              |                  |        |            |              |           |   |
|   | 企业代码       | 企业名称         | 企业申报类型           | 注册所在园区 | 提交日期       | 所在环节         | 操作        |   |
| 1 | 12345678-P | 北京蓝天科技有限责任公司 | 高技术服务业企业         | 海淀园    | 2018-12-14 | 中关村管委会审核     | <u>查看</u> |   |
|   |            | 通同众业 占=      |                  | 「古本毛   | 国区的追风      | 「音」・         | La 🛨      |   |
|   |            |              | Li <u>L⊒</u> 1≣, | ,り旦復   |            |              |           |   |
|   |            | 可修改由据信       | 自雨次捍             | ネ クテレ  | 1 上 企 川 沅  | 会右中学         | 大答        |   |
|   | 기뻐구드기      |              |                  |        |            | <b>ТНТ</b> Л |           |   |
| 2 |            | 园文环节         |                  |        |            |              |           |   |
|   |            |              |                  |        |            |              |           |   |
|   | 企业代码       | 企业名称         | 企业申报类型           | 注册所在园区 | 提交日期       | 所在环节         | 操作        |   |
| 1 | 12345678-P | 北京蓝天科技有限责任公司 | 高技术服务业企业         | 海淀园    | 2018-12-14 | 退回企业         | 查看 编辑     |   |
|   |            |              |                  |        |            |              |           |   |
|   | 个业份平平      | 小山々も         | 今小中招米型           | 计型形在回忆 | 坦六口期       | 能左环节         | 提作        |   |

查看

中关村管委会退回园区

2018-12-14

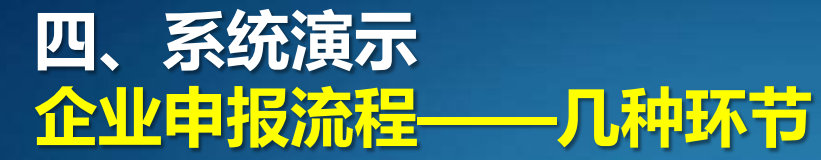

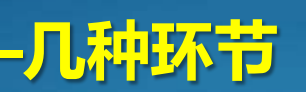

## (三) 待打证, 表示企业已经通过审核。

| (四) 己泊证,当审核通过并印好高新证书后,企业登录系统时可以看到弹出的领取证书的提示信息,该信息框只弹出一次,点击确定,进入列表页面。          此网页上的嵌入式页面显示:       ×         请带营业执照副本复印件(加盖公室),到海淀区四季青路8号都域工作         Scopg , 中关村高新技术企业协会领取证书(领证窗口电话:         8497360).          | 企业代码<br>1 12345678-P | 企业名称<br>北东蓝天科技有限委任公司                                                                          | 企业申报英型<br>高技术服务业企业 | 注册所在 國区<br>海淀園 | 提交日朝<br>2018-12-14 | 帝打证            | 提作<br><u>宣看</u> |
|----------------------------------------------------------------------------------------------------|----------------------|-----------------------------------------------------------------------------------------------|--------------------|----------------|--------------------|----------------|-----------------|
| 企业代码         企业名称         企业相报类型         注册所在园区         提交日期         既在证法         操作           1         12345678-P         北京蓝天科技有限责任公司         高技术服务业企业         海淀園         2018-12-14         巴打证         查看 | (四<br>以看到弹<br>进入列表   | )已打证,当审<br>出的领取证书的<br>页面。<br><sup>此网页上的能</sup><br><sup>请携带营业执照<br/><sup>区609室,中关*</sup></sup> | 核通过并的<br>提示信息      |                |                    | 2登录系统<br>欠,点击研 | 充时可<br>确定,      |
| 1 12345678-P 北京蓝天科技有限责任公司 高技术服务业企业 海淀园 2018-12-14 E打证 查看                                                                                                    | 企业代码                 | 企业名称                                                                                          | 企业申报类型             | 注册所在国区         | 提交日期               | SECTE:         | 操作              |
|                                                                                                    | 1 12345678-P         | 北京蓝天科技有限责任公司                                                                                  | 高技术服务业企业           | 海淀园            | 2018-12-14         | EIJĨ           | 童看              |

#### 如果刚才的界面没看清想重复查看,点击查看,并请按通知信息领取证书

领证信息

请携带营业执照副本复印件(加盖公章) ,到海淀区四季青路8号郦城工作区609室,中关村高新技术企业协会领取证书(领证窗口电话:88497360)。  $\sim$ 

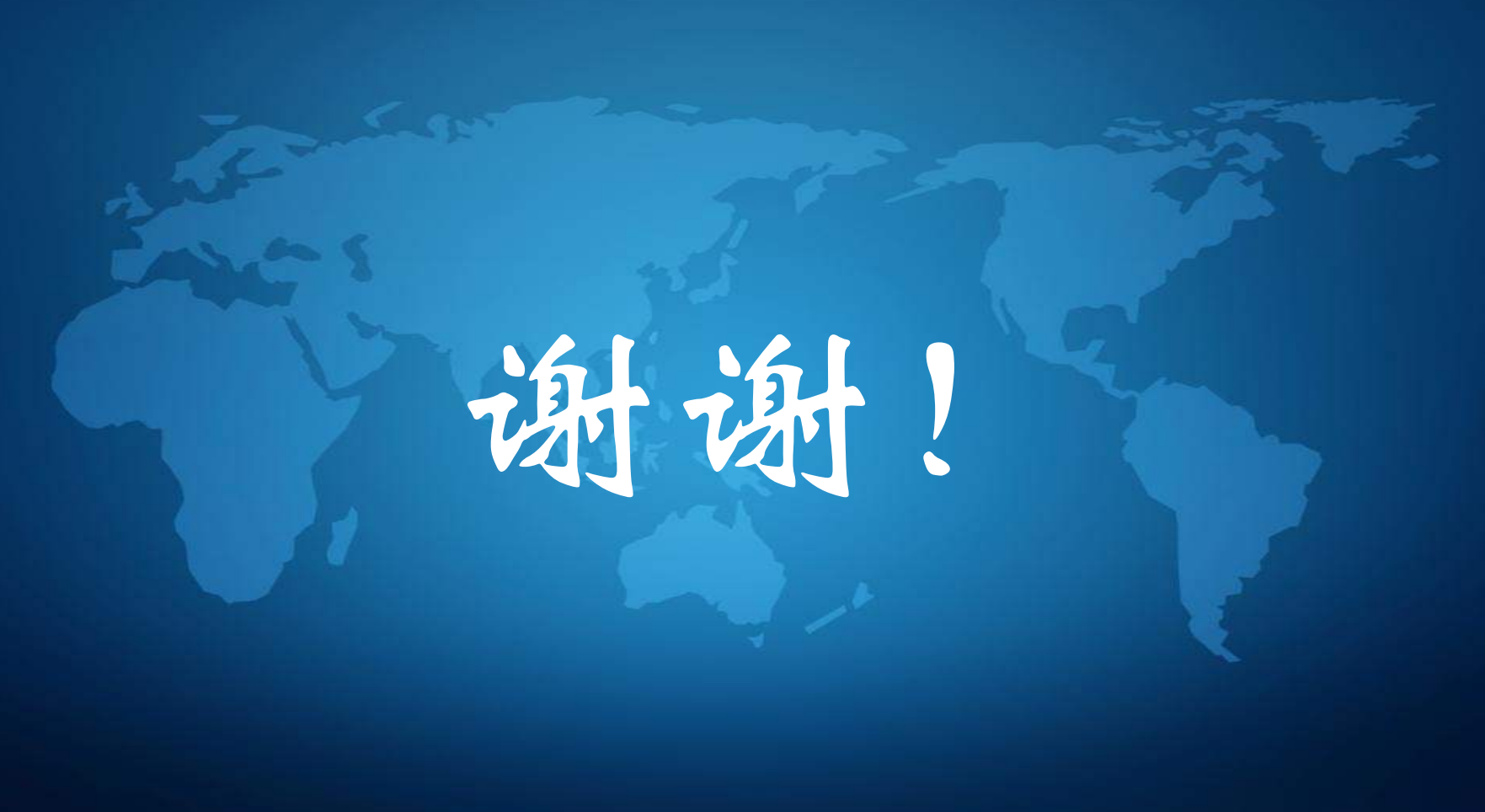